## **GESTION DE VOTRE PROFIL**

Lorsque vous avez terminé votre inscription à l'INS HEA, vous pouvez vous connecter avec votre compte :

|                  | UT NATIONAL SUPERIEUR DE FORMATION ET DE RECHER<br>DUCATION DES JEUNES HANDICAPÉS ET LES ENSEIGNEMENTS ADAP |
|------------------|----------------------------------------------------------------------------------------------------|
|                  |                                                                                                    |
| • Identifiant :  | exemple_exemple                                                                                             |
| • Mot de passe : | ••••••                                                                                                    |
| * Langue :       | Français 🔹                                                                                                  |
|                  | CONNECTER :                                                                                                 |
|                  |                                                                                                    |
|                  | KONOSŲS                                                                                                    |

Vous arrivez alors sur cette page :

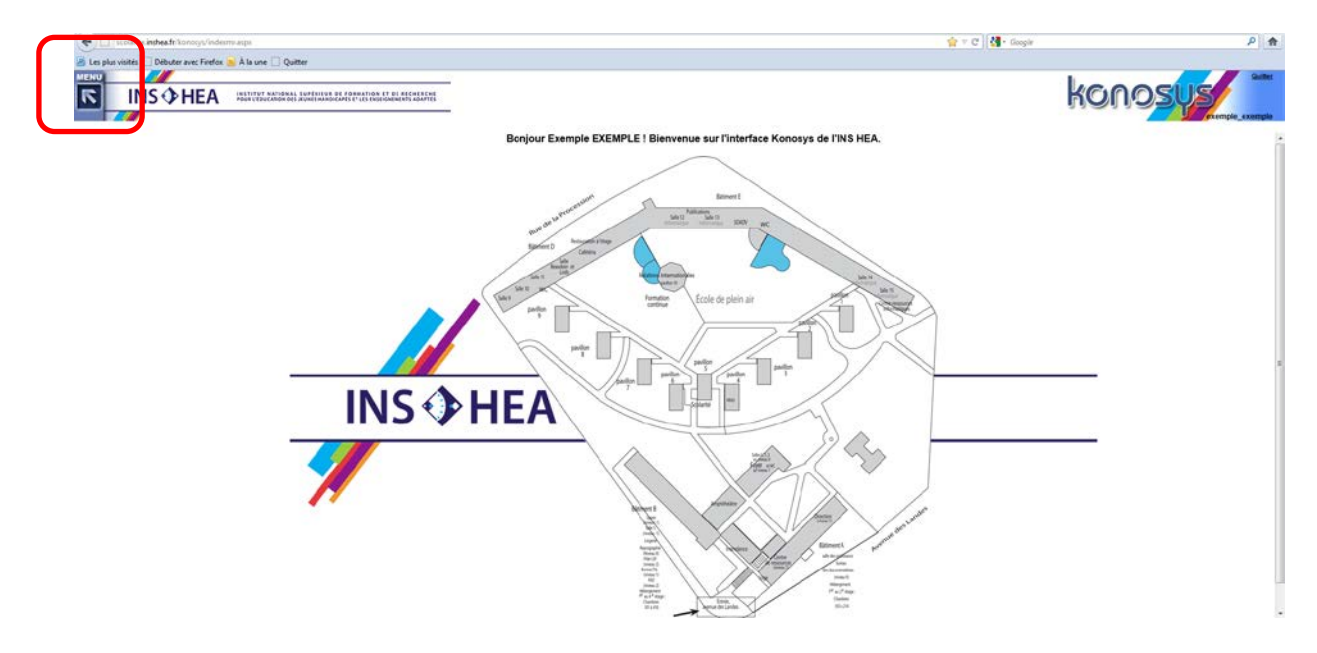

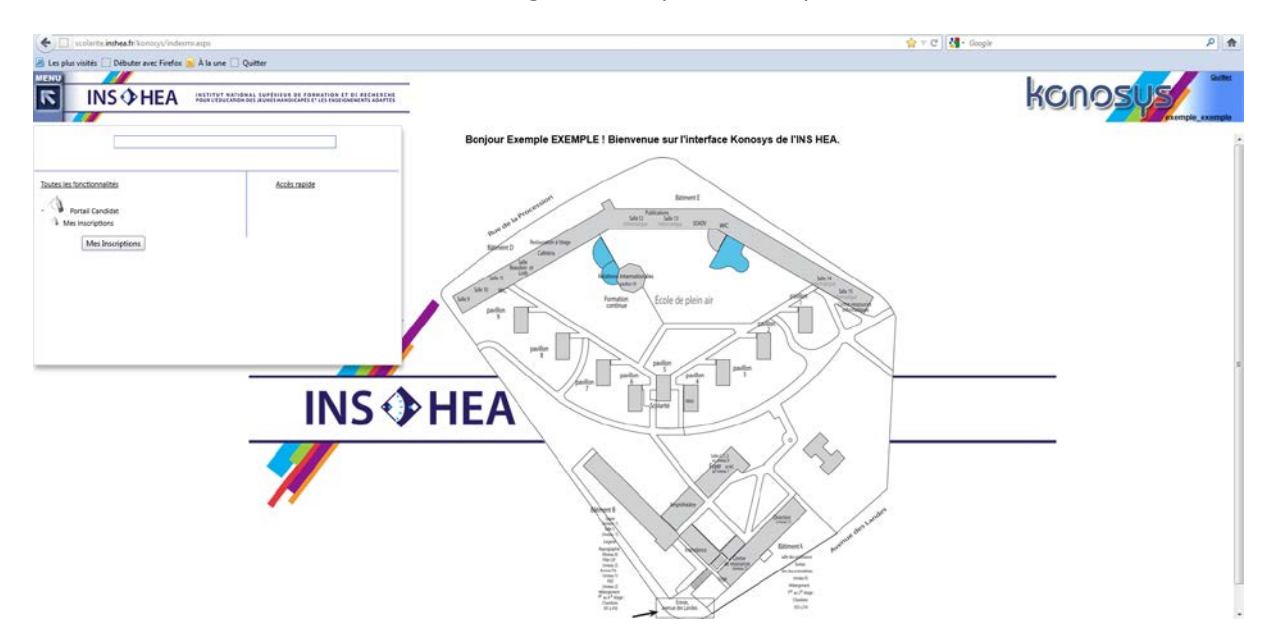

Le menu d'utilisation se trouve en haut à gauche, cliquez dessus pour l'ouvrir.

Vous n'avez qu'un seul choix pour le moment : Portail Candidat / Mes inscriptions.

| tion d'un candidat - Mozilla Finefor                                            |                                           |                    | HCH. |
|---------------------------------------------------------------------------------|-------------------------------------------|--------------------|------|
| nte <b>insbea f</b> rikantosyn/interfaces/interface, modifier, Candidal, Frinza | P                                         |                    | _    |
|                                                                                 |                                           |                    |      |
| NS HEA HOUR LEGULATION DE LEUN                                                  | S HANDICAPÉS ET LES EREEIGNEMENTE AQUPTES |                    |      |
|                                                                                 |                                           |                    |      |
|                                                                                 |                                           |                    |      |
|                                                                                 |                                           |                    |      |
|                                                                                 |                                           |                    |      |
| es a l'école : INS HEA •                                                        | Non i morning a                           | Bolineous manual t |      |
| Nene •                                                                          | Liste des concours postulé                | 5 Exemple          |      |
|                                                                                 |                                           |                    |      |
|                                                                                 |                                           |                    |      |
|                                                                                 |                                           |                    |      |
|                                                                                 |                                           |                    |      |
|                                                                                 |                                           |                    |      |
|                                                                                 |                                           |                    |      |
|                                                                                 |                                           |                    |      |
|                                                                                 |                                           |                    |      |
|                                                                                 |                                           |                    |      |
|                                                                                 |                                           |                    |      |
|                                                                                 |                                           |                    |      |
|                                                                                 |                                           |                    |      |
|                                                                                 |                                           |                    |      |
|                                                                                 |                                           |                    |      |
|                                                                                 |                                           |                    |      |
|                                                                                 | Ascentist Energy From Conclusion VALING   | к Обсонижаан       |      |
|                                                                                 |                                           | 19                 |      |

Renseignez vos informations puis cliquez en bas de la page sur « Ajouter Inscription Concours ».

| Nouvelle inscription à un con | cours - Mozilla  | Firefox                                                                                                    |     |
|-------------------------------|------------------|----------------------------------------------------------------------------------------------------|-----|
| scolarite.inshea.fr/konosys   | /interfaces/inte | rface_ajouter_ConcoursCandidat.aspx?id_Candidat=45&id_ConcoursKonosys=0&id_ecol                                                 | e=1 |
|                               |                  |                                                                                                    |     |
| INS ()) H                     | IEA              | INSTITUT NATIONAL SUPÉRIEUR DE FORMATION ET DE RECHERCHE<br>POUR L'ÉDUCATION DES JEUNES HANDICAPÉS ET LES ENSEIGNEMENTS ADAPTÉS |     |
|                               |                  |                                                                                                    |     |
| •••                           |                  |                                                                                                    |     |
|                               |                  |                                                                                                    |     |
|                               |                  |                                                                                                    |     |
| Sélectionner le concours pour | equel vous so    | uhaitez postuler :                                                                                                    |     |
| Instance de concours :        | Inscriptio       | ns CAPA-SH 2012                                                                                                    |     |
| Langue du dossier :           | Français         | ;                                                                                                    |     |
|                               |                  |                                                                                                    |     |
|                               |                  |                                                                                                    |     |

Choisissez la formation à laquelle vous participez et validez. Si la formation n'est pas disponible à l'inscription, il y a de forte chance que le délai soit dépassé, il faudra demander directement une intervention au service scolarité de l'institut.

Après avoir choisi votre instance de concours, une nouvelle page s'ouvre et vous permet de renseigner plus d'informations utiles pour votre inscription (Les champs obligatoires apparaissent en rouge, mais il est préférable de donner une information précise et complète) :

Lorsque vous avez terminé de remplir votre fiche personnelle, validez en cliquant sur Enregistrer en bas de page.

| leave the second second |                                                                                                    |                                                       |                |
|----------------------------------------------------------------------------------------------------|----------------------------------------------------------------------------------------------------|-------------------------------------------------------|----------------|
| scolarite.inshea.fr/konosys/interfaces/interface_r                                                                                                    | $modifier_DossierDynamique_FRONTOFFICE.aspx?id_CC_DossierCandidatureSaisienceCandidatureSaisienceCandidatureSa$ | =21&id_CandidatKonosys=45&id_ConcoursCandidat=21&id_e | ecole=1        |
|                                                                                                    |                                                                                                    |                                                       |                |
| INS 🏵 HEA 🕷                                                                                                    | STITUT NATIONAL SUPÉRIEUR DE FORMATION ET DE RECHERCHE<br>UR L'ÉDUCATION DES JEUNES HANDICAPÉS ET LES ENSEIGNEMENTS ADAPTÉS                                                                                                    |                                                       |                |
|                                                                                                    |                                                                                                    |                                                       |                |
|                                                                                                    |                                                                                                    |                                                       |                |
| Etat-Civil Coordonnées                                                                                                    | Diplômes Bac et Langues Aide et Commun                                                                                                    | lication                                              |                |
| Nom: EXEMPLE                                                                                                    |                                                                                                    | Prénom :                                              | Exemple        |
| Date de naissance : 01/01/1900                                                                                                    | ŧ                                                                                                    | Pays de naissa                                        | nce : France - |
| Département de naissance :                                                                                                    |                                                                                                    | Ville de naissand                                     | ce:            |
| Nationalité :                                                                                                    | <b>-</b>                                                                                                    | Autre nationalité<br>Catégorie profes                 | : visionnelle: |
| Uploader une photo :                                                                                                    | Parcourir                                                                                                    |                                                       |                |
| Photo:                                                                                                    |                                                                                                    |                                                       |                |
|                                                                                                    |                                                                                                    |                                                       |                |
|                                                                                                    |                                                                                                    |                                                       |                |
| Hébergement                                                                                                    |                                                                                                    |                                                       |                |
| Hébergement Demi-pensio -                                                                                                    |                                                                                                    |                                                       |                |

Attention, le numéro de téléphone est un champ obligatoire qui ne se trouve pas sur le premier onglet, mais dans l'onglet « coordonnées », l'ensemble des informations que vous avez entré ne s'effacent pas lorsque vous passez d'un onglet à l'autre.

| Modification du dossie | er - Mozilla Firefox                              |                                                                                                    |       |
|------------------------|---------------------------------------------------|----------------------------------------------------------------------------------------------------|-------|
| C scolante inshea.fr/k | onosys/interfaces/interface_modifier_DossierDynar | nique, FRONTOFFICE aspañd_CC_DosserCandidatureSasse=218sd_CandidetKonosys=458sd_ConcounsCandidat=218sd_ecok | c=1   |
|                        | /                                                 |                                                                                                    |       |
| INS                    | HEA INSTITUT NATIONAL POUR L'EDUCATION DES        | LUPÉRIEUR DE FORMATION ET DE RECHERCHE<br>EUNES MANDICAPES ET LES ENSEIGNEMENTS ADAPTES                     |       |
|                        |                                                   |                                                                                                    |       |
|                        |                                                   |                                                                                                    |       |
|                        |                                                   |                                                                                                    |       |
| Etat-Civil             | Coordonnées Diplômes                              | Bac et Langues Aide et Communication                                                                        |       |
| Adresse Ligne 1 :      |                                                   |                                                                                                    |       |
| Adresse Ligne 2 :      |                                                   |                                                                                                    |       |
| Code postal :          |                                                   | Ville :                                                                                                    |       |
| Code postal cedex :    |                                                   | Ville cedex :                                                                                               |       |
| BP:                    |                                                   | Bureau distributeur :                                                                                       |       |
| Etat:                  |                                                   |                                                                                                    |       |
| Pays:                  | France                                            | •                                                                                                    |       |
| hndB                   | lgd.tdtdtdisynshea.tr                             |                                                                                                    |       |
| Téléphone 1 :          |                                                   | Téléphone de repli :                                                                                        | Fax : |
|                        |                                                   |                                                                                                    |       |
|                        |                                                   |                                                                                                    |       |
| Hébergement            |                                                   |                                                                                                    |       |
| Hébergement Dem        | ii-pensio -                                       |                                                                                                    |       |
| Dem                    | 1-pensionnaire                                    |                                                                                                    |       |
| Intern                 | ne                                                |                                                                                                    |       |

Lorsque vous avez terminé, cliquez sur « Enregistrer » si votre profil n'est pas encore tout à fait complet et que vous souhaitez y apporter des modifications ultérieurement ou si votre profil est bien complété, sur « Valider définitivement le dossier ». Cliquer sur cette option ne vous permettra plus de changer votre profil.

Votre inscription est à présent terminée.